## **PLC Line**

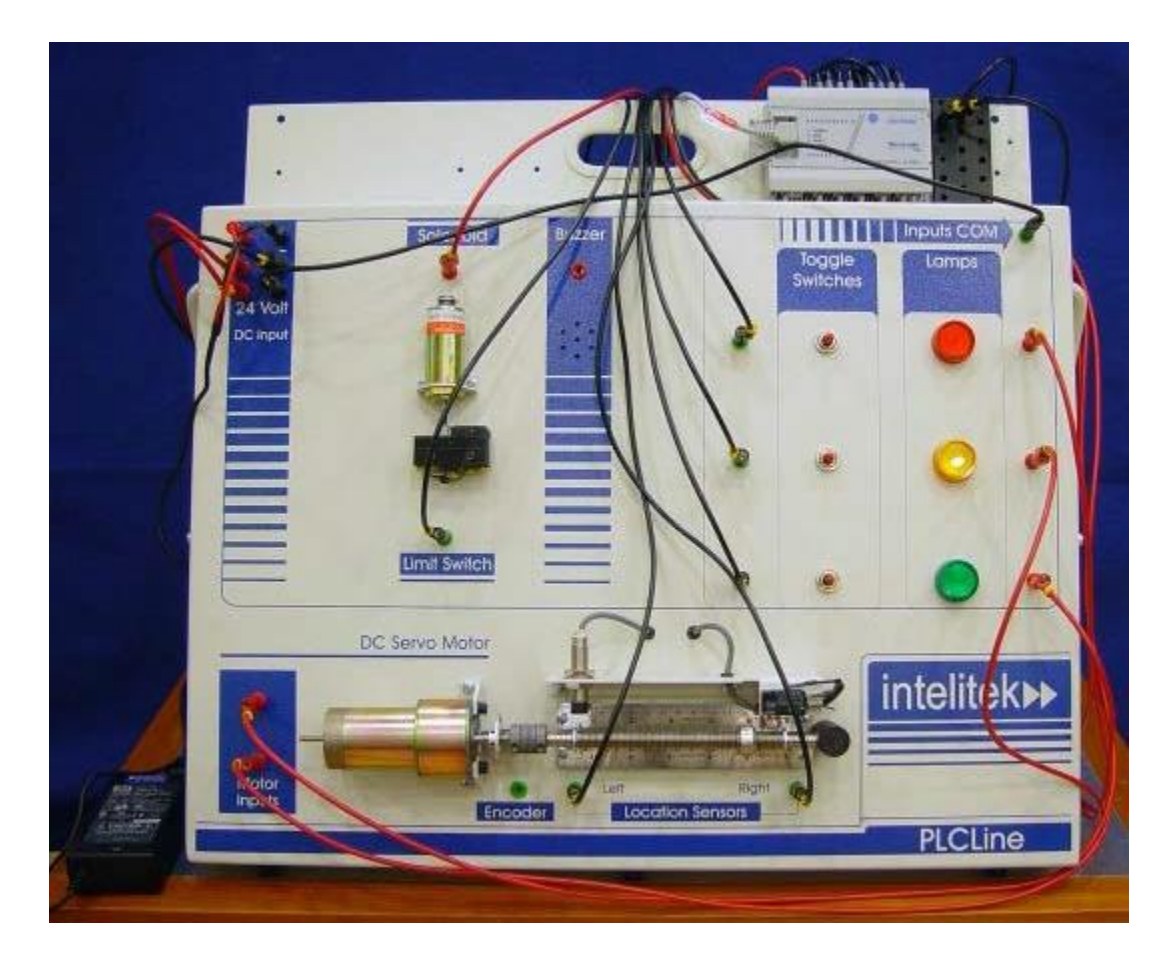

USER'S MANUAL Catalog No. 100125 – Rev. G

March 2016

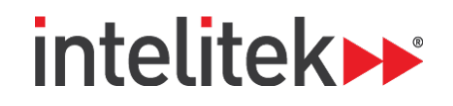

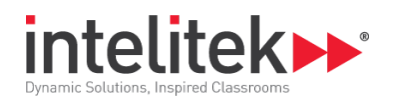

Copyright © 2016 Intelitek Inc.

PLC Line User's Manual

Cat.# 100125 – Rev. G

March 2016

website: http://www.intelitek.com

email: info@intelitek.com

Every effort has been made to make this technical note complete and as accurate as possible. However, no warranty of suitability, purpose or fitness is made or implied. Intelitek Inc. is not liable or responsible to any person or entity for loss or damage in connection with or stemming from the use of the software equipment and/or the information contained in this publication.

Intelitek Inc. bears no responsibility for errors which may appear in this publication and retains the right to make changes to the software and manual without prior notice.

Tel: (603) 625-8600 Fax: (603) 437-2137

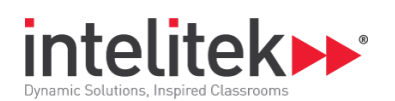

## **Table of Contents**

| 1. | Intro  | duction                                               | 1  |
|----|--------|-------------------------------------------------------|----|
|    | 1.1.   | About PLC Line                                        | 1  |
|    | 1.2.   | Warnings                                              | 1  |
|    | 1.3.   | Components                                            | 1  |
|    | 1.3.1. | Prerequisites                                         | 1  |
|    | 1.3.2. | PLC Line                                              | 2  |
|    | 1.3.3. | Optional Items for PLC Line                           | 3  |
| 2. | Com    | ponents                                               | 4  |
|    | 2.1.   | Motor Unit                                            | 4  |
|    | 2.1.1. | DC Servo Motor                                        | 4  |
|    | 2.1.2. | Lead Screw and Nut                                    | 5  |
|    | 2.1.3. | Optical Encoder                                       | 6  |
|    | 2.1.4. | Small Limit Switch                                    | 7  |
|    | 2.1.5. | Inductive Proximity Sensor                            | 7  |
|    | 2.2.   | Solenoid Unit                                         | 8  |
|    | 2.2.1. | Solenoid                                              | 8  |
|    | 2.2.2. | Large Limit Switch                                    | 8  |
|    | 2.3.   | Buzzer                                                | 9  |
|    | 2.3.1. | Activation                                            | 9  |
|    | 2.3.2. | Specifications                                        | 9  |
|    | 2.4.   | Pushbutton/Toggle Switches                            | 9  |
|    | 2.4.1. | Activation                                            | 9  |
|    | 2.4.2. | Specifications                                        | 9  |
|    | 2.5.   | LED Indicator Lights                                  | 10 |
|    | 2.5.1. | Activation                                            | 10 |
|    | 2.5.2. | Specifications                                        | 10 |
|    | 2.6.   | Banana Plug Cables                                    | 10 |
|    | 2.6.1. | Specifications                                        | 10 |
|    | 2.7.   | Power Supply                                          | 10 |
|    | 2.7.1. | Specifications                                        | 10 |
| 3. | Wirir  | ng                                                    | 11 |
| 4. | PLC A  | Applications                                          | 12 |
|    | 4.1.   | The MicroLogix 1000 Interface                         | 12 |
|    | 4.1.1. | PLC Line - MicroLogix 1000 - Power Supply Connections | 12 |
|    | 4.1.2. | Panel Connections                                     | 13 |
|    | 4.1.3. | Input Connections                                     | 13 |
|    | 4.1.4. | Output Connections                                    | 14 |
|    | 4.1.5. | Power Connections                                     | 14 |
|    | 4.1.6. | Connecting MicroLogix 1000 to the Computer            | 14 |

# intelitek

| 4.2.   | The SLC 500 Interface                            |
|--------|--------------------------------------------------|
| 4.2.1. | PLC Line – SLC 500 - Power Supply Connections    |
| 4.2.2. | Panel Connections                                |
| 4.2.3. | Input Connections                                |
| 4.2.4. | Output Connections                               |
| 4.2.5. | Power Connections                                |
| 4.2.6. | Connecting SLC 500 to the Computer               |
| 4.3.   | The Siemens SIMATIC \$7-1200 Interface           |
| 4.3.1. | PLC Line – S7-1200 - Power Supply Connections    |
| 4.3.2. | Panel Connections                                |
| 4.3.3. | Input Connections                                |
| 4.3.4. | Output Connections                               |
| 4.3.5. | Power Connections                                |
| 4.3.6. | HMI Connections                                  |
| 4.3.7. | Connecting the Siemens S7-1200 to the Computer21 |
| 4.4.   | Example 121                                      |
| 4.4.1. | Requirements                                     |
| 4.5.   | Example 2                                        |
| 4.5.1. | Requirements                                     |
| 4.5.2. | Procedure                                        |

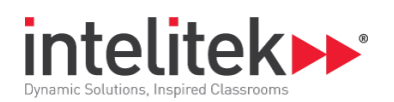

## 1. Introduction

## **1.1. ABOUT PLC LINE**

PLC Line is a training unit which demonstrates the principles of programmable controllers and sequence control systems.

The unit has a number of devices which can be activated and controlled in numerous configurations.

Each device on the panel has either a red or a green banana socket.

- Red sockets are inputs which require 24VDC for activation.
- Green sockets are outputs.

The black (–) and red (+) sockets are the voltage inputs of the PLC Line panel.

The Inputs COM socket is the common contact for all the outputs.

## **1.2. WARNINGS**

Avoid damaging the PLC Line:

- Do not touch or tamper with the DC motor unit, especially when it is in motion.
- Do not tamper with the solenoid or limit switch units.

To immediately halt all system operation, switch OFF the power supply.

Make sure you do not short the 24VDC socket to ground when connecting the wires. It is strongly recommended that you prepare a circuit diagram before making an actual connection.

## **1.3. COMPONENTS**

## 1.3.1. Prerequisites

The PLC Line requires the following two items:

- 24 VDC power supply unit, 2A minimum
- Allen-Bradley MicroLogix 1000 PLC; Allen-Bradley 1747 SLC<sup>™</sup> 500 PLC; Siemens S7-1200; or any commercial PLC and wires with banana plugs.

For more details, see the list of optional items in Section 1.3.3.

<sup>1</sup> Introduction

<sup>1.3</sup> Components

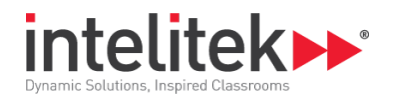

## 1.3.2. PLC Line

The following diagram shows the PLC Line. Numbers in the diagram refer to the component list.

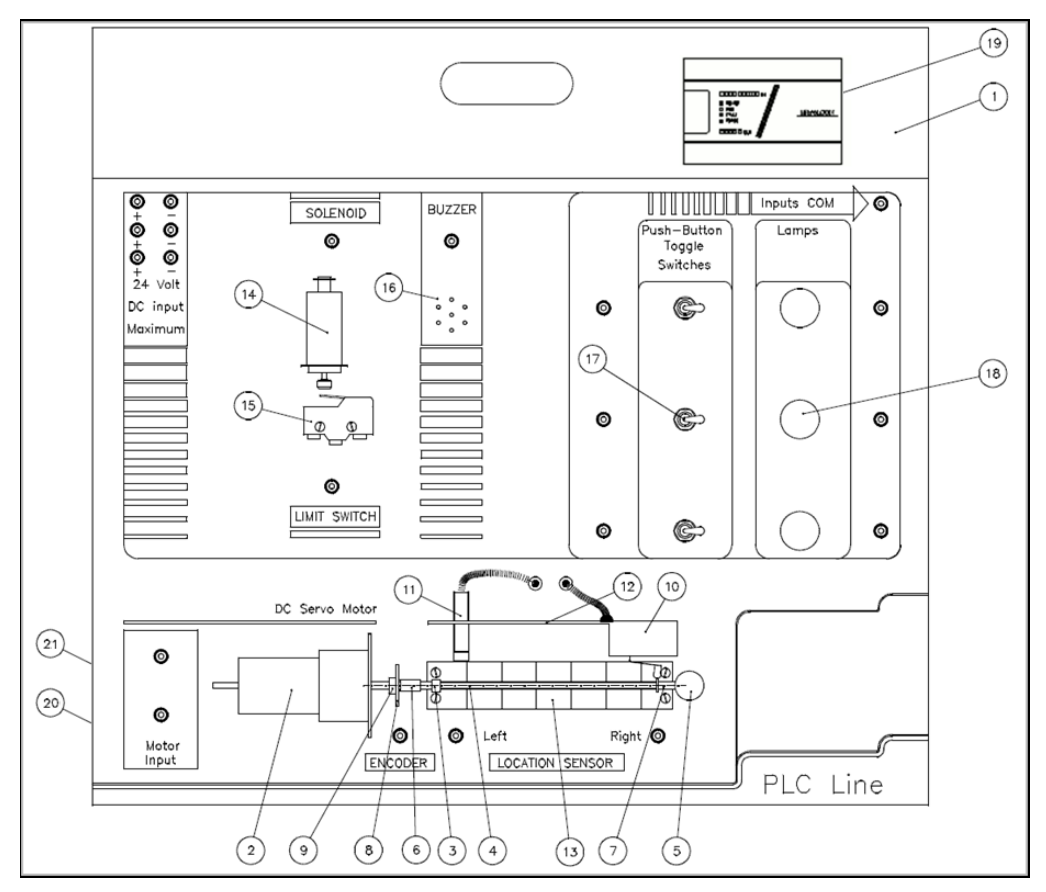

- 1. PLC Line Panel
- 2. DC Servo Motor, Pittman GM9213
- 3. Nut with Pointer
- 4. Lead Screw
- 5. Bearing
- 6. Coupling
- 7. 2 Springs with Washer
- 8. Optical Encoder
- 9. Encoder Disk, 1-Slot
- 10. Small Limit Switch
- **11.** Inductive Sensor, M12–NPN
- 12. Bracket for Sensor and Limit Switch
- 13. 2 Rulers, 15cm/6"

- 14. Solenoid, Shindengen's M250 31H
- 15. Large Limit Switch
- 16. Buzzer
- 17. 3 Pushbutton/Toggle Switches
- 18. 3 Lamps
- Allen-Bradley MicroLogix 1000 PLC controller, includes communication cable RS232 (option of Allen-Bradley SLC 500 controller or Siemens S7-1200)
- 20. Power Socket
- 21. 2A Fuse
- 22. PLC Line User's Manual
- 23. 1 Banana Plug Cables black 60cm
- 24. Power Supply unit 110-240VAC to 24VDC 2A

<sup>1</sup> Introduction

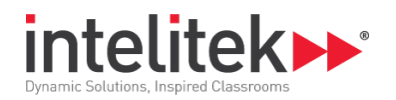

## 1.3.3. Optional Items for PLC Line

The following items can be ordered from Intelitek for use with the PLC Line training unit.

- PLCMotion Software
- Allen-Bradley SLC 500 controller
- Allen-Bradley MicroLogix 1000 controller
- Siemens S7-1200 controller

<sup>1</sup> Introduction

<sup>1.3</sup> Components

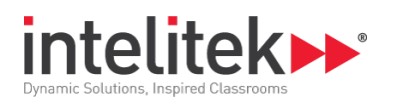

# 2. Components

The diagrams in this chapter are for illustration purposes and do not necessarily represent the actual PLC Line components.

## 2.1. MOTOR UNIT

## 2.1.1. DC Servo Motor

The PLC Line contains a DC servo motor which drives a lead screw.

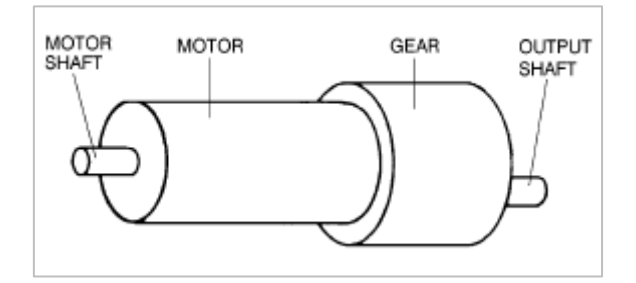

#### 2.1.1.1. Activation

The direction of motor revolution is determined by the polarity of the operating voltage: positive DC voltage turns the motor in one direction, while negative DC voltage turns it in the opposite direction.

- When the upper Motor Input socket is connected to 24VDC, the motor rotates counter-clockwise.
- When the lower Motor Input socket is connected to 24VDC, an internal relay in the panel reverses the polarity, causing the motor to rotate clockwise.

| Specifications: | Pittman    | GM9213      | DC Servo | Motor    |
|-----------------|------------|-------------|----------|----------|
| opeonications   | 1 10011011 | 01110 2 2 0 | 0000.00  | 1110 001 |

| Motor Size Data (25°C)         |                      |              |                        |  |
|--------------------------------|----------------------|--------------|------------------------|--|
| Parameter                      | Symbol               | Units        | Specifications         |  |
| Motor Constant                 | K <sub>M</sub>       | oz ● in√W    | 3.01                   |  |
| Peak Torque (Stall)            | T <sub>P</sub>       | oz ● in      | 41.3                   |  |
| No Load Speed                  | S <sub>0</sub>       | rpm          | 6151                   |  |
| Motor Friction Torque          | T <sub>F</sub>       | oz ● in      | 0.60                   |  |
| Viscous Damping Factor         | D                    | oz ● in/krpm | 0.0387                 |  |
| Damping Constant               | K <sub>D</sub>       | oz ● in/krpm | 6.68                   |  |
| Electrical Time Constant       | $	au_{E}$            | ms           | 0.85                   |  |
| Mechanical Time Constant       | τ <sub>M</sub>       | ms           | 9.25                   |  |
| Thermal Time Constant          | τ <sub>тн</sub>      | min          | 12.0                   |  |
| Thermal Impedance              | R <sub>TH</sub>      | deg C/W      | 17.1                   |  |
| Maximum Winding<br>Temperature | $\theta_{\text{MX}}$ | deg C max    | 5.9 x 10 <sup>-4</sup> |  |

2 Components

2.1 Motor Unit

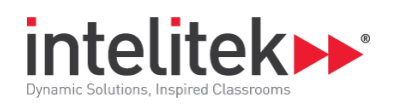

| Motor Size Data (25°C)                               |                |        |       |  |
|------------------------------------------------------|----------------|--------|-------|--|
| Motor Inertia $J_M$ $oz \bullet in \bullet s^2$ 10.1 |                |        |       |  |
| Motor Weight                                         | W <sub>M</sub> | OZ     | 2.403 |  |
| Motor Length                                         | L <sub>1</sub> | in max | 2.354 |  |

| Motor Winding Data (25°C) |        |           |                |  |
|---------------------------|--------|-----------|----------------|--|
| Parameter                 | Symbol | Units     | Specifications |  |
| Voltage                   | E      | V         | 30.3           |  |
| Torque Constant           | кт     | oz ● in/A | 6.50           |  |
| Back EMF Constant         | KE     | V/krpm    | 4.81           |  |
| Terminal Resistance       | RT     | ohms      | 4.62           |  |
| Inductance                | L      | mH        | 3.97           |  |
| No Load Current           | 10     | А         | 0.13           |  |
| Peak Current (Stall)      | IP     | А         | 6.55           |  |

| Spur Gearmotor Data (25°C)       |                |     |              |  |
|----------------------------------|----------------|-----|--------------|--|
| Gear Ratio 127.78                |                |     |              |  |
| Parameter Symbol Units Output Sh |                |     | Output Shaft |  |
| N.L. Speed                       | S <sub>0</sub> | rpm | 48.1         |  |

## 2.1.2. Lead Screw and Nut

A lead screw with a nut is connected to the motor output shaft by means of a coupling. The lead screw converts the rotary motion of the DC motor into linear motion of the nut.

## 2.1.2.1. Activation

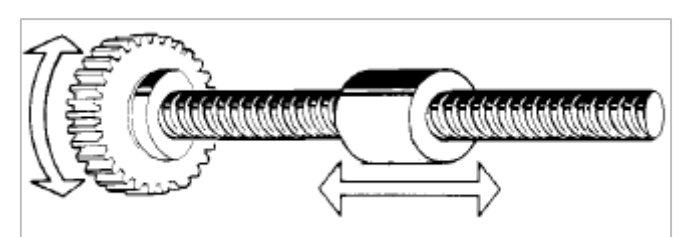

As the motor rotates, a nut travels along the length of the lead screw.

- When the upper Motor Input socket is connected to 24VDC, the nut moves right.
- When the lower Motor Input socket is connected to 24VDC, the nut moves left.

In addition, the motor can be moved by simply twisting the motor shaft manually.

As the nut moves, the distance traveled is measured on the rulers by the pointer attached to the nut.

<sup>2</sup> Components

<sup>2.1</sup> Motor Unit

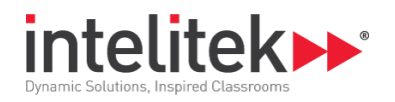

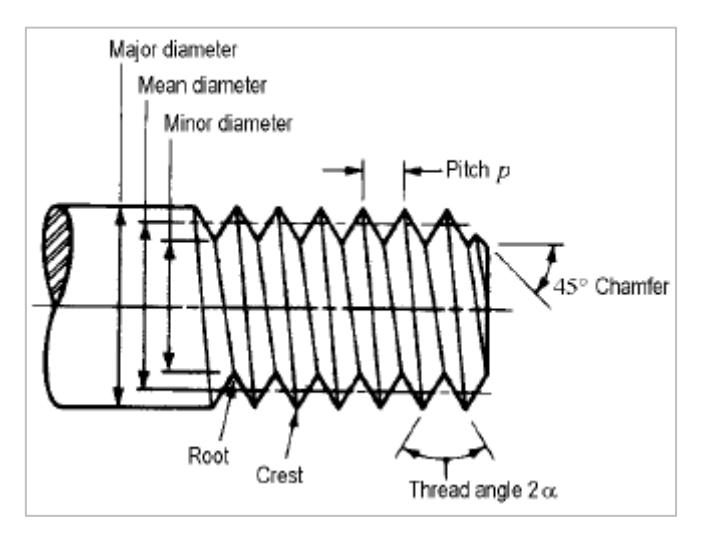

In addition, the nut can be detected by two types of sensors: a mechanical limit switch and an inductive proximity sensor.

#### 2.1.2.2. Specifications

|                          | Coarse-Pitch Series |                           |                           |
|--------------------------|---------------------|---------------------------|---------------------------|
| Nominal Major Diameter d | Pitch p             | Tensile-Stress Area<br>At | Minor-Diameter<br>Area Ar |
| 12                       | 1.75                | 84.3                      | 76.3                      |

## 2.1.3. Optical Encoder

The encoder used in the PLC Line has a photoelectric sensor and a one-slot rotating disk.

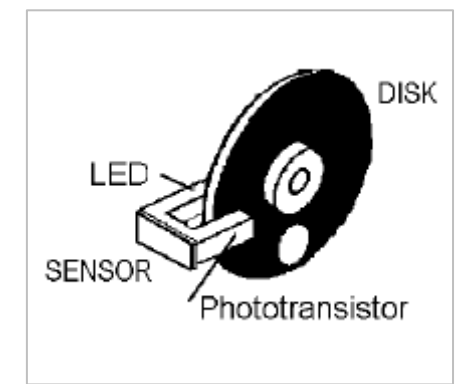

#### 2.1.3.1. Activation

While the disk blocks the light beam from the LED to the phototransistor, an output on (1) signal is sent to the PLC.

When the slot allows the light beam to pass from the LED to the phototransistor, an output off (0) signal is sent to the PLC.

| 2.1.3.2. | Specifications |
|----------|----------------|
| ~····    | Specifications |

| Supply voltage | 5 to 24 VDC ±10%          |
|----------------|---------------------------|
| Current        | 100mA                     |
| Configuration  | NPN, Normally Open (sink) |
|                |                           |

2 Components

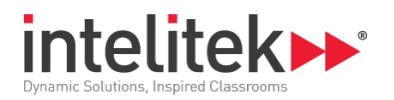

## 2.1.4. Small Limit Switch

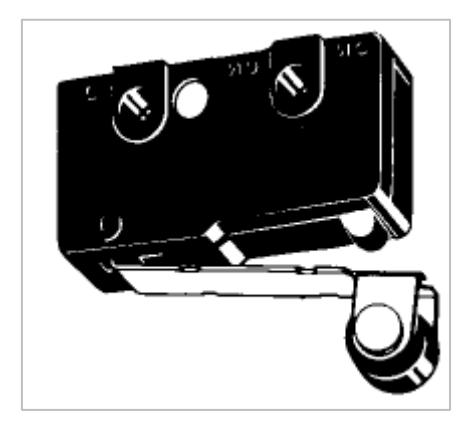

## 2.1.4.1. Activation

When the nut on the lead screw applies force to the limit switch's actuator (the roller lever), the switch is activated.

When the switch is activated, an output on (1) signal is sent to the PLC through the Location Sensor Right socket.

#### 2.1.4.2. Specifications

| Configuration: | Normally open |
|----------------|---------------|
|                |               |

#### 2.1.5. Inductive Proximity Sensor

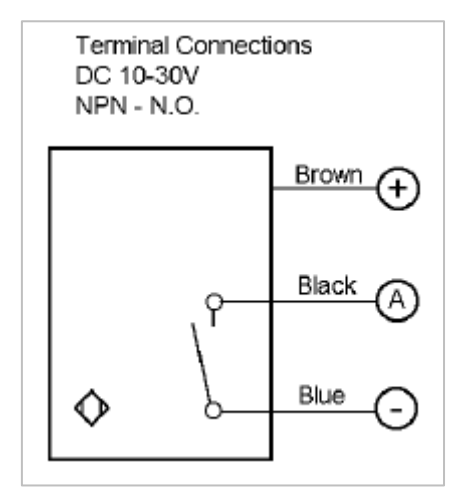

This sensor can be moved horizontally within the bracket slot. It can also be adjusted vertically.

## 2.1.5.1. Activation

The switch is activated when the sensor detects an electrically conductive material (such as the ferrous nut on the lead screw).

When the switch is activated, an output on (1) signal is sent to the PLC through the Location Sensor Left socket. Also, a red LED within the switch lights up.

When the electrically conductive material (the nut) is removed from the sensor's field, the switch reverts to its initial state. The red LED shuts off.

<sup>2</sup> Components

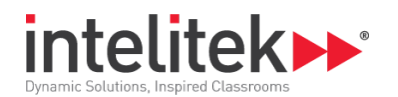

## 2.1.5.2. Specifications

| Supply Voltage            | 10-30 VDC                 |
|---------------------------|---------------------------|
| Maximum Consumption       | 200mA                     |
| Configuration             | NPN, Normally Open (sink) |
| Thread                    | M12 thread                |
| Length                    | 50mm                      |
| Normal Operating distance | 6mm                       |

## 2.2. SOLENOID UNIT

The PLC Line uses a tubular solenoid housed in a mild steel case.

## 2.2.1. Solenoid

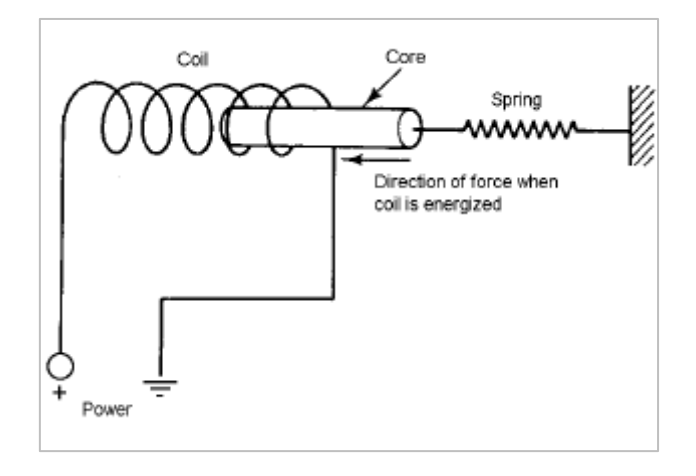

## 2.2.1.1. Activation

When the Solenoid input socket is connected to 24VDC, the solenoid coil is energized; the magnetic field pulls the core into the coil, and the plunger is pushed into the actuator of the large limit switch.

When de-energized, the spring pulls the core out of the coil. **Specifications: Shindengen's M25031H** 

| Duty Cycle<br>(on time / "on time"+"off time") x 100 |                      | 100%<br>Continuous | 50% or less | 25% or less | 10% or less |          |
|------------------------------------------------------|----------------------|--------------------|-------------|-------------|-------------|----------|
| Avg. No.                                             | Resistance<br>(20°C) | No. Turns          | Volts DC    | Volts DC    | Volts DC    | Volts DC |
| 31                                                   | 71.6                 | 2990               | 26          | 37          | 53          | 84       |

## 2.2.2. Large Limit Switch

## 2.2.2.1. Activation

This switch is activated when the stroke of the solenoid plunger applies force to the actuator (hinge lever).

<sup>2</sup> Components

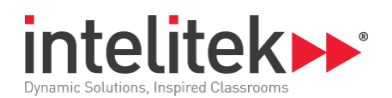

When the switch is activated, an output on (1) signal is sent to the PLC through the Limit Switch socket.

#### 2.2.2.2. Specifications

| Configuration | Newsells      |
|---------------|---------------|
| Configuration | Normally open |
|               |               |

## 2.3. BUZZER

## 2.3.1. Activation

The buzzer sounds when 24VDC is connected to the Buzzer inputs socket.

## 2.3.2. Specifications

| Supply voltage | 24 VDC |
|----------------|--------|
| Current        | 10mA   |

## **2.4. PUSHBUTTON/TOGGLE SWITCHES**

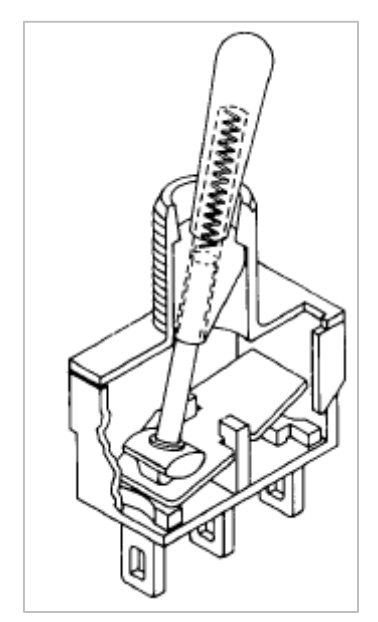

## 2.4.1. Activation

When pushed to the left, these three switches are activated momentarily; then they return to the middle position (pushbutton function).

When pushed to the right, these switches remain activated (toggle function). They must be manually toggled back to the middle position.

When any of these switches is activated, an output on (1) signal is sent to the PLC through the corresponding output sockets.

## 2.4.2. Specifications

| Supply voltage | 250V |
|----------------|------|
| Current        | 10A  |

2 Components

<sup>2.4</sup> Pushbutton/Toggle Switches

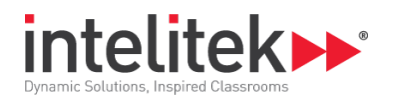

## **2.5. LED INDICATOR LIGHTS**

## 2.5.1. Activation

Each of these lights light up whenever 24VDC is connected to the input socket.

## 2.5.2. Specifications

| Supply voltage | 24V   |
|----------------|-------|
| Power          | 0.5 W |
| Current        | 20 mA |

## 2.6. BANANA PLUG CABLES

The PLC Line requires stacking banana plug cables. Stacking simplifies circuit connections and changes, and keeps the circuitry neater.

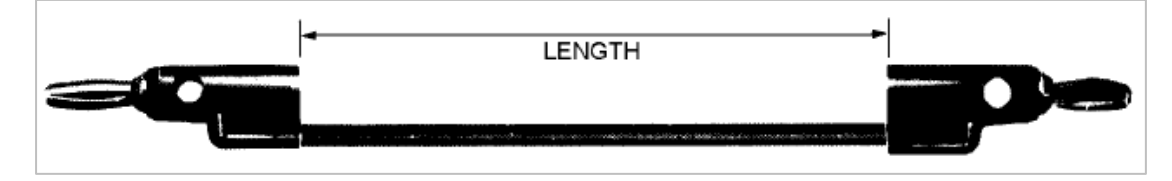

## 2.6.1. Specifications

| Short Black    | 60 cm  |
|----------------|--------|
| Supply voltage | 24 VDC |
| Current        | 10A    |

## 2.7. POWER SUPPLY

The PLC Line requires a 24 VDC, 2A minimum, power supply unit.

The power supply can be replaced only with a UL approved power supply.

## 2.7.1. Specifications

| Input  | 100 ~ 230 VAC |
|--------|---------------|
|        | 50 ~ 60 Hz    |
| Output | 24VDC         |
|        | 2A minimum    |

<sup>2</sup> Components

<sup>2.7</sup> Power Supply

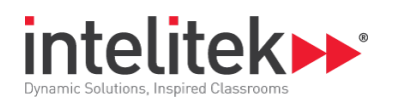

# 3. Wiring

The following is the PLC Line electric circuit diagram.

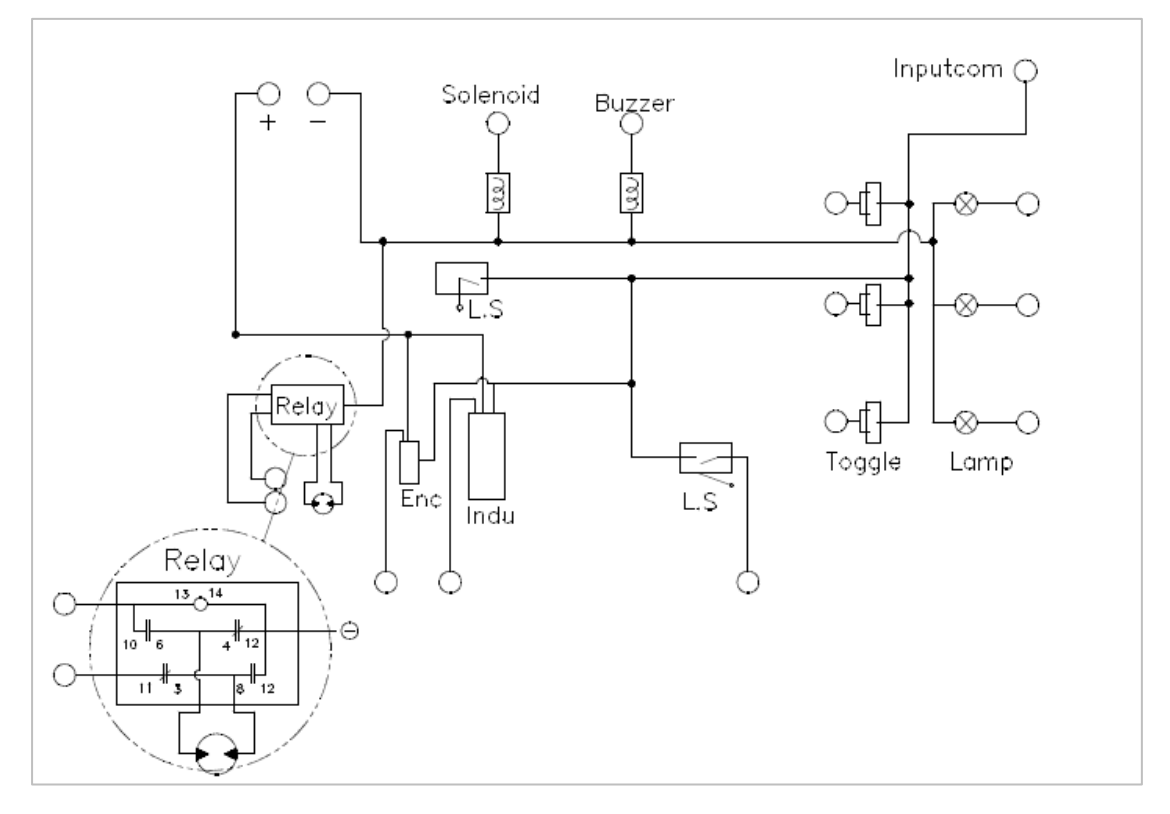

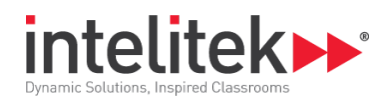

# 4. PLC Applications

In this section you will learn about the interface of the MicroLogix 1000, SLC 500 and Siemens S7-1200 controllers, how to connect the PLC Line, controller and power supply together. In addition, you will program and simulate some ladder diagrams.

## 4.1. THE MICROLOGIX 1000 INTERFACE

The MicroLogix 1000 switches the electrical power supply to the PLC Line outputs according to ladder diagram schemes (which you will create) and the condition of various electrical switching devices.

The MicroLogix 1000, which is connected to the computer, contains the following channels.

- **Eight Input Channels**, connected to the panel switches, which transfer the status of the switches to the computer via the interface. The input cables are numbered from #1 to #8, where cable #1 corresponds to LED **0 IN**, cable #2 corresponds to LED **1 IN** and so on. Two additional input channels are available, but are not used).
- Six Output Channels, connected to the panel outputs (such as solenoids or other electrical consumers). The switches' status will then activate, via the interface, the outputs. The output cables are numbered from #1 to #6, where cable #1 corresponds to LED 0 OUT, cable #2 corresponds to LED 1 OUT and so on.

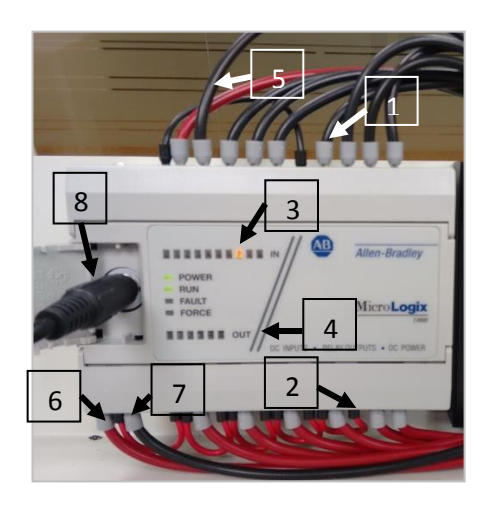

- 1. Input Channels
- 2. Output Channels
- 3. Input LEDs
- 4. Output LEDs
- 5. COM cable
- 6. Power + cable
- 7. Power cable
- 8. Communication cable

## 4.1.1. PLC Line - MicroLogix 1000 - Power Supply Connections

Once the PLC software is installed, you must connect the PLC panel to the MicroLogix 1000 and the power supply.

You need to make:

- Input connections
- Output connections
- Power connections

<sup>4.1</sup> The MicroLogix 1000 Interface

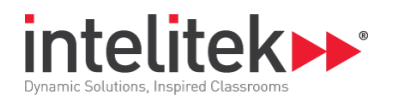

## 4.1.2. Panel Connections

Each Micrologix cable has a red or black plastic identifying label attached to it. The cable label for each socket is shown in the image below. Refer to this image when connecting the input and output cables to the panel.

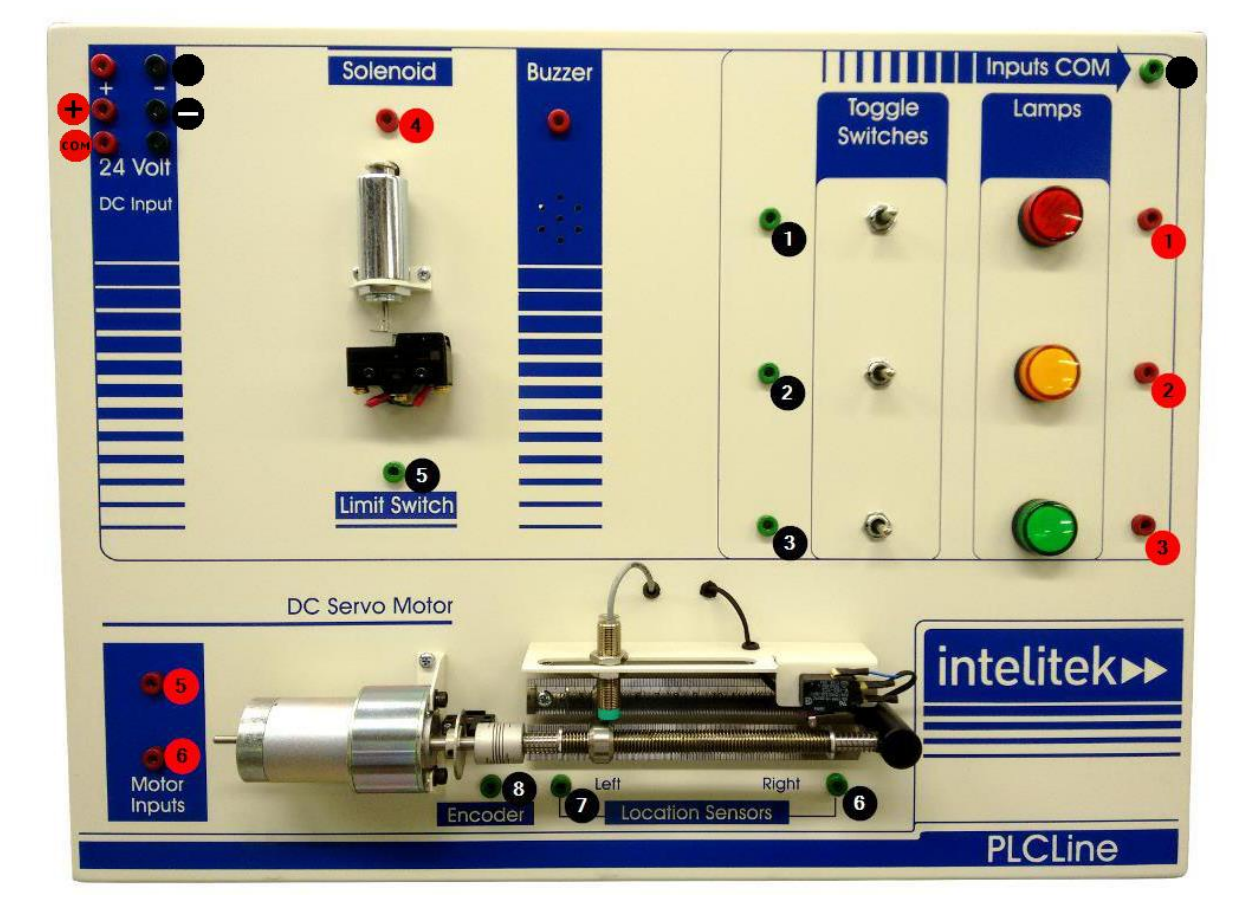

## 4.1.3. Input Connections

The input cables exit the input ports of Micrologix 1000 (its top side) and are colored **black**. Each cable is labeled with an identifying yellow label. The input sockets on the PLC board are colored **green**.

Make the following input connections:

- 1. Connect input cable #1 to the top switch input socket.
- 2. Connect input cable #2 to the middle switch input socket.
- 3. Connect input cable #3 to the bottom switch input socket.

Note: Input cable #4 is not used.

- Connect input cable #5 to the solenoid's limit switch input socket, (marked Limit Switch).
- 5. Connect input cable #6 to the input socket at the right end of the screw, (marked Location Sensors: Right).

4 PLC Applications

4.1 The MicroLogix 1000 Interface

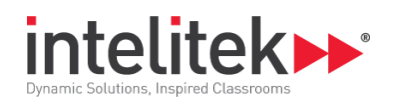

- 6. Connect input cable #7 to the proximity sensor input socket at the left end of the screw, (marked Location Sensors: Left).
- 7. Connect input cable #8 to the encoder input socket, (marked Encoder).

## 4.1.4. Output Connections

The output cables exit the output ports of Micrologix 1000 (its bottom side) and are colored **red**. Each cable is labeled with an identifying yellow label. The input sockets on the PLC board are colored **red**.

Make the following output connections:

- 1. Connect output cable #1 to the red lamp's output socket.
- 2. Connect output cable #2 to the yellow lamp's output socket.
- 3. Connect output cable #3 to the green lamp's output socket.
- 4. Connect output cable #4 to the solenoid's output socket, (marked Solenoid).
- 5. Connect output cable #5 to the motor's upper output socket, (this moves the motor to the right).
- **6.** Connect output cable #6 to the motor's lower output socket, (this moves the motor to the left).

#### 4.1.5. Power Connections

There are six power sockets on the PLC panel (marked **24 Volt DC Input**).

To connect the 24 Volt power supply:

- **1.** Connect the power supply cable to the power socket on the left side of the panel.
- 2. Connect the + red cable from the MicroLogix 1000 to the middle left power socket.
- **3.** Connect the black cable from the MicroLogix 1000 to the middle right power socket.
- **4.** Connect the COM red cable from the MicroLogix 1000 to the bottom left power socket.
- 5. Connect one end of the unmarked loose black cable to the top right black power socket and the other end to the Inputs COM green socket on the top right of the PLC board.
- 6. Connect the power supply to an electrical outlet using the power cable.

#### 4.1.6. Connecting MicroLogix 1000 to the Computer

To connect MicroLogix 1000 to the computer:

- **1.** Open the small door on the left side of MicroLogix 1000 to access the socket.
- **2.** Connect one end of the communication (gray) cable to the communication cable socket.

<sup>4.1</sup> The MicroLogix 1000 Interface

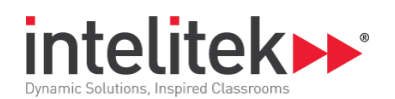

**3.** Connect the other end of the communication (gray) cable to the COM 1 or COM 2 port of the computer.

## 4.2. THE SLC 500 INTERFACE

The SLC 500 switches the electrical power supply to the PLC Line outputs according to ladder diagram schemes (which you will create) and the condition of various electrical switching devices.

The SLC 500, which is connected to the computer, contains the following channels.

- **Sixteen Input Channels**, connected to the panel switches, which transfer the status of the switches to the computer via the interface. The input cables are numbered and labeled from #0 to #16, and +.
- Sixteen Output Channels, connected to the panel outputs (such as solenoids or other electrical consumers). The switches' status will then activate, via the interface, the outputs. The output cables are numbered and labeled from #0 to #16, and +.

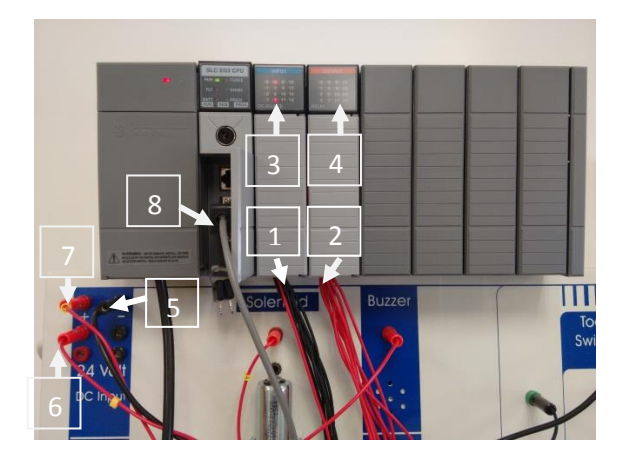

- 1. Input Channels
- 2. Output Channels
- 3. Input LEDs
- 4. Output LEDs
- 5. COM cable
- 6. Input Power + cable
- 7. Output Power + cable
- 8. Communication cable

## 4.2.1. PLC Line – SLC 500 - Power Supply Connections

Once the PLC software is installed, you must connect the PLC panel to the SLC 500 and the power supply.

You need to make:

- Input connections
- Output connections
- Power connections

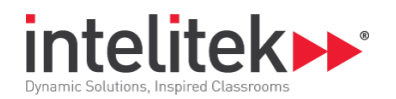

## 4.2.2. Panel Connections

Each SLC 500 cable has a red or black plastic identifying label attached to it. The cable label for each socket is shown in the image below. Refer to this image when connecting the input and output cables to the panel.

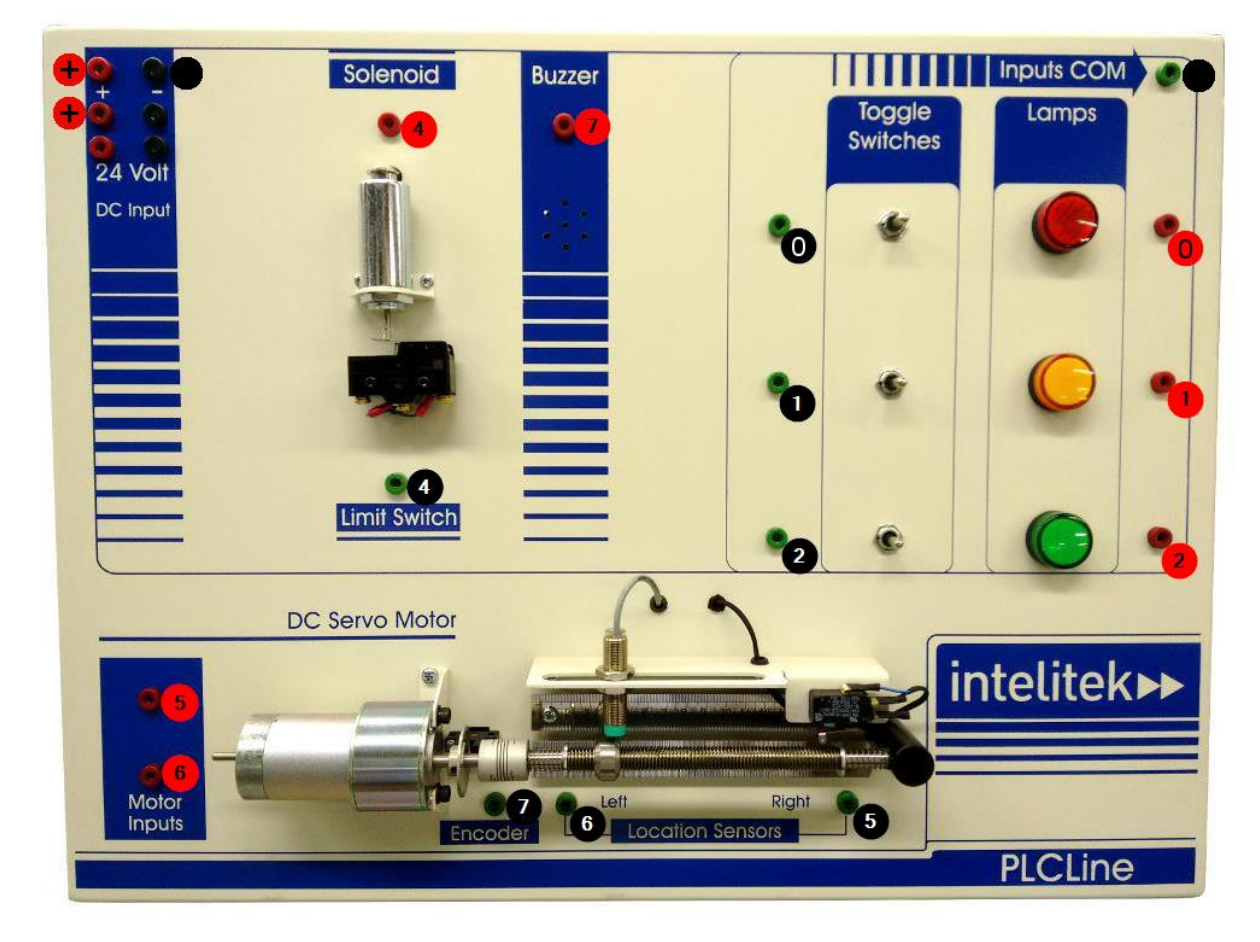

## 4.2.3. Input Connections

The input cables exit the input ports of the SLC 500 (its top side) and are colored **black**. Each cable is labeled with an identifying yellow label. The input sockets on the PLC board are colored **green**.

Make the following input connections:

- 1. Connect input cable #0 to the top switch input socket.
- 2. Connect input cable #1 to the middle switch input socket.
- **3.** Connect input cable #2 to the bottom switch input socket.

Note: Input cable #3 is not used.

- **4.** Connect input cable #4 to the solenoid's limit switch input socket, (marked **Limit Switch**).
- 5. Connect input cable #5 to the input socket at the right end of the screw, (marked Location Sensors: Right).

4 PLC Applications4.2 The SLC 500 Interface

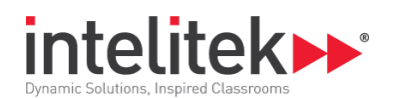

- 6. Connect input cable #6 to the proximity sensor input socket at the left end of the screw, (marked Location Sensors: Left).
- 7. Connect input cable #7 to the encoder input socket, (marked Encoder).

## 4.2.4. Output Connections

The output cables exit the output ports of SLC 500 (its bottom side) and are colored **red**. Each cable is labeled with an identifying yellow label. The input sockets on the PLC board are colored **red**.

Make the following output connections:

- 1. Connect output cable #0 to the red lamp's output socket.
- 2. Connect output cable #1 to the yellow lamp's output socket.
- 3. Connect output cable #2 to the green lamp's output socket.
- 4. Connect output cable #4 to the solenoid's output socket, (marked Solenoid).
- 5. Connect output cable #5 to the motor's upper output socket, (this moves the motor to the right).
- **6.** Connect output cable #6 to the motor's lower output socket, (this moves the motor to the left).
- 7. Connect output cable #7 to the buzzer's output socket, (marked **Buzzer**).

#### 4.2.5. Power Connections

There are six power sockets on the PLC panel (marked **24 Volt DC Input**).

To connect the 24 Volt power supply:

- **1.** Connect the power supply cable to the power socket on the left side of the panel.
- 2. Connect the output + red cable from the SLC 500 to the top left power socket.
- 3. Connect the input + red cable from the SLC 500 to the middle left power socket.
- **4.** Connect one end of the unmarked loose black cable to the top right black power socket and the other end to the Inputs COM green socket on the top right of the PLC board.
- 5. Connect the power supply to an electrical outlet using the power cable.

#### 4.2.6. Connecting SLC 500 to the Computer

To connect the SLC 500 to the computer:

- **1.** Open the small door on the left side of the SLC 500 to access the port.
- 2. Either:
  - Connect an RS232 cable from the port on the controller to an open COM port on the computer, or

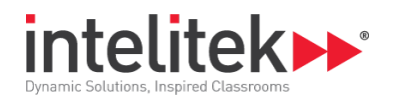

 Connect an RS232 cable from the port on the controller to an RS232 – USB adapter and connect the adapter to an open USB port on the computer.

## 4.3. THE SIEMENS SIMATIC S7-1200 INTERFACE

The S7-1200 switches the electrical power supply to the PLC Line outputs according to ladder diagram schemes (which you will create) and the condition of various electrical switching devices.

The S7-1200, which is connected to the computer, contains the following channels.

- Fourteen Input Channels, connected to the panel switches, which transfer the status of the switches to the computer via the interface. The input cables are numbered and labeled.
- **Ten Output Channels**, connected to the panel outputs (such as solenoids or other electrical consumers). The switches' status will then activate, via the interface, the outputs. The output cables are numbered and labeled.

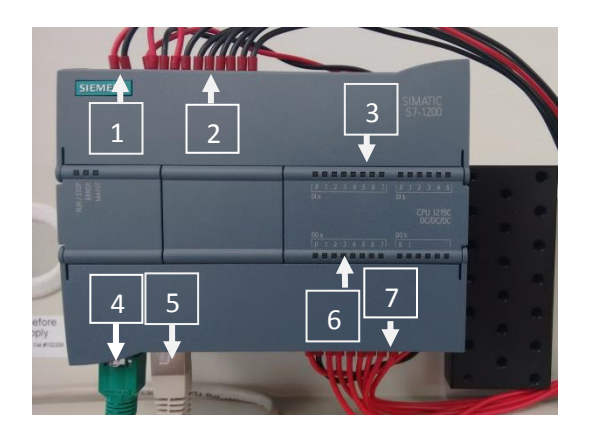

- 1. Input Power + cable
- 2. Input Channels
- 3. Input LEDs
- 4. Ethernet cable to PC
- 5. Ethernet cable to HMI
- 6. Output LEDs
- 7. Output Channels

## 4.3.1. PLC Line – S7-1200 - Power Supply Connections

Once the PLC software is installed, you must connect the PLC panel to the S7-1200 and the power supply.

You need to make:

- Input connections
- Output connections
- Power connections

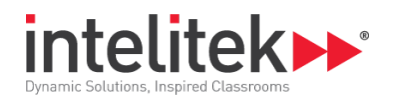

## 4.3.2. Panel Connections

Each S7-1200 cable has a Yellow plastic identifying label attached to it. The cable label for each socket is shown in the image below. Refer to this image when connecting the input and output cables to the panel.

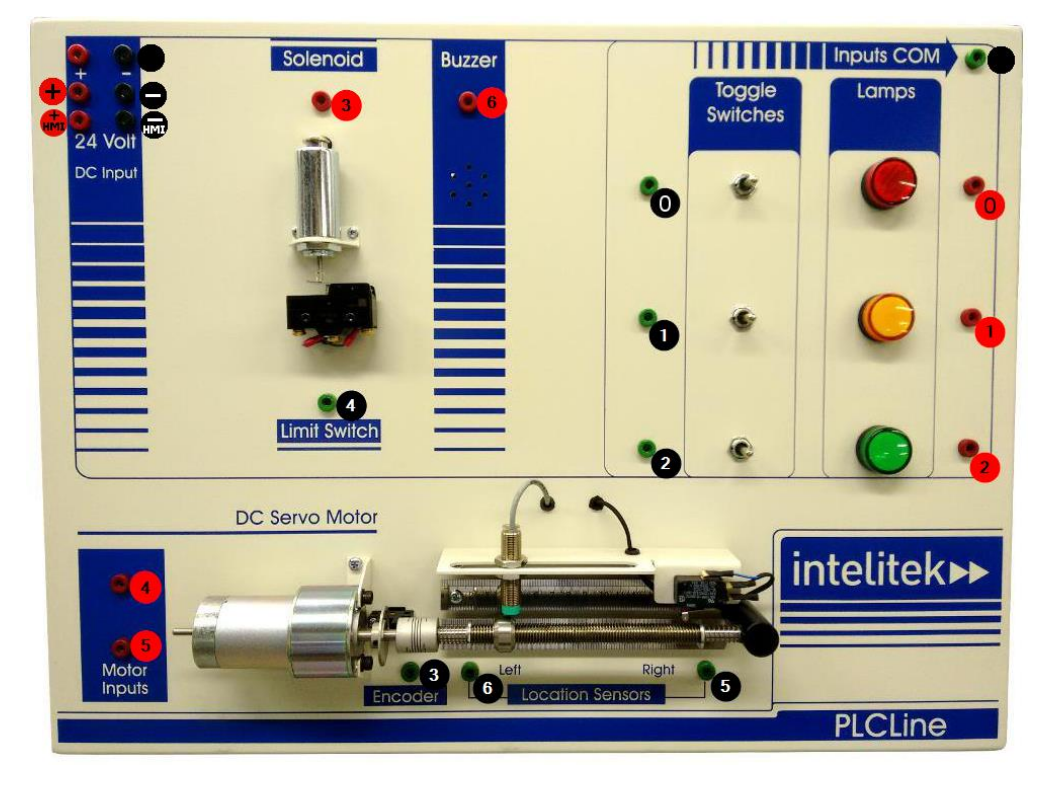

## 4.3.3. Input Connections

The input cables exit the input ports of the S7-1200 (its top side) and are colored **black**. Each cable is labeled with an identifying yellow label. The input sockets on the PLC board are colored **green**.

Make the following input connections:

- 1. Connect input cable #0 to the top switch input socket.
- 2. Connect input cable #1 to the middle switch input socket.
- 3. Connect input cable #2 to the bottom switch input socket.
- 4. Connect input cable #3 to the encoder input socket, (marked Encoder).
- Connect input cable #4 to the solenoid's limit switch input socket, (marked Limit Switch).
- 6. Connect input cable #5 to the input socket at the right end of the screw, (marked Location Sensors: Right).
- 7. Connect input cable #6 to the proximity sensor input socket at the left end of the screw, (marked Location Sensors: Left).

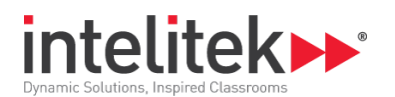

## 4.3.4. Output Connections

The output cables exit the output ports of S7-1200 (its bottom side) and are colored **red**. Each cable is labeled with an identifying yellow label. The input sockets on the PLC board are colored **red**.

Make the following output connections:

- 1. Connect output cable #0 to the red lamp's output socket.
- 2. Connect output cable #1 to the yellow lamp's output socket.
- 3. Connect output cable #2 to the green lamp's output socket.
- 4. Connect output cable #3 to the solenoid's output socket, (marked Solenoid).
- 5. Connect output cable #4 to the motor's upper output socket, (this moves the motor to the right).
- **6.** Connect output cable #5 to the motor's lower output socket, (this moves the motor to the left).
- 7. Connect output cable #6 to the buzzer's output socket, (marked Buzzer).

#### 4.3.5. Power Connections

There are six power sockets on the PLC panel (marked **24 Volt DC Input**).

To connect the 24 Volt power supply:

- **1.** Connect the power supply cable to the power socket on the left side of the panel.
- 2. Connect the input + red cable from the Siemens S7-1200 to the middle left power socket.
- **3.** Connect the output black cable from the Siemens S7-1200 to the middle right power socket.
- **4.** Connect one end of the unmarked loose black cable to the top right black power socket and the other end to the Inputs COM green socket on the top right of the PLC board.
- 5. Connect the power supply to an electrical outlet using the power cable.

#### 4.3.6. HMI Connections

To connect the S7-1200 to the SIMATIC HMI, connect an Ethernet cable from the right Ethernet port on the controller to the Ethernet port on the HMI.

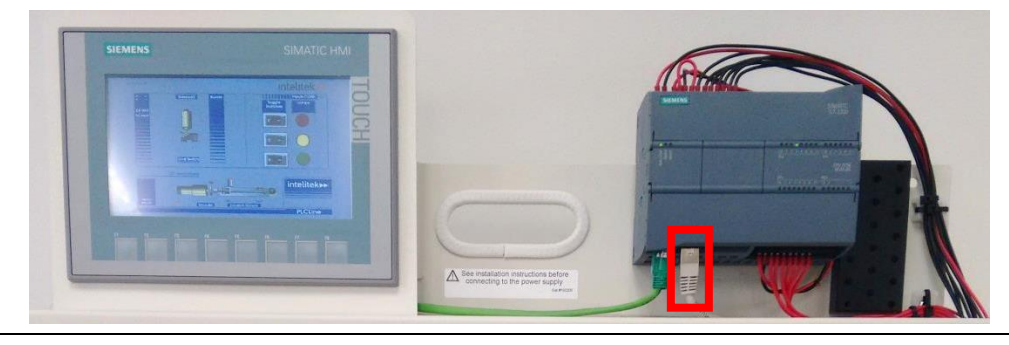

4 PLC Applications

4.3 The Siemens SIMATIC S7-1200 Interface

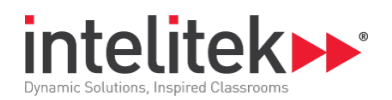

To power the HMI, connect the red (+) cable from the HMI to the bottom left power socket on the PLC panel, and the black (-) cable from the HMI to the bottom right power socket.

## 4.3.7. Connecting the Siemens S7-1200 to the Computer

To connect the S7-1200 to the computer, connect an Ethernet cable from the left Ethernet port on the controller to an Ethernet port on the computer.

## **4.4. EXAMPLE 1**

The following examples are for demonstration purposes only, and are not necessarily recommended for student use.

In this application, turning on the upper switch will light the red (top) light, turning on the middle switch will light the yellow (middle) light, and turning on the lower switch will light the green (lower) light.

## 4.4.1. Requirements

- PLC Line
- PLCMotion software
- PLCMotion software for the MicroLogix 1000 and SLC 500 controllers, or SIMATIC STEP 7 software for the S7-1200 controller
- Power Supply

## 4.4.1.1. Procedure

- **1.** Using PLC Editor, build the ladder diagram for your controller as shown below, and save.
- Prepare the PLC Line panel depending on which controller you are using as described in Section 4.1.1, PLC Line - MicroLogix 1000 - Power Supply Connections, Section 4.2.1, PLC Line – SLC 500 - Power Supply Connections or Section 4.3.1, PLC Line – S7-1200 - Power Supply Connections.
- **3.** Using PLC Simulator, open the ladder diagram and run the ladder diagram simulation.
- **4.** From the PLC Line panel, turn on and off the three switches.

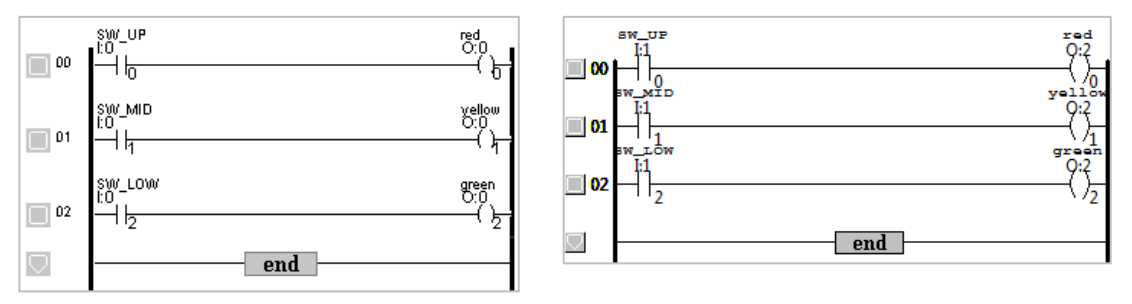

MicroLogix 1000

SLC 500 and S7-1200

<sup>4</sup> PLC Applications

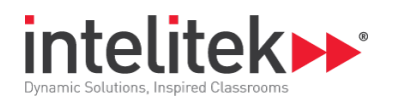

## 4.5. EXAMPLE 2

In this application, turning on the upper switch will start the motor, causing the nut on the lead screw to move to the right. When the nut reaches the right limit switch, it stops. Turning on the middle switch will start the motor, causing the nut to move to the left. When the nut reaches the left limit switch, it stops.

## 4.5.1. Requirements

- PLC Line
- PLCMotion software for the MicroLogix 1000 and SLC 500 controllers, or SIMATIC STEP 7 software for the S7-1200 controller
- MicroLogix 1000, SLC 500 or S7-1200 controller
- Power Supply

## 4.5.2. Procedure

- 1. Using PLC Editor, build the ladder diagram for your controller as shown below, and save.
- Prepare the PLC Line panel depending on which controller you are using as described in Section 4.1.1, PLC Line - MicroLogix 1000 - Power Supply Connections, Section 4.2.1, PLC Line – SLC 500 - Power Supply Connections or Section 4.3.1, PLC Line – S7-1200 - Power Supply Connections.
- **3.** Using PLC Simulator, open the ladder diagram and run the ladder diagram simulation.
- **4.** From the PLC Line panel, turn on and leave on the upper switch. The nut moves to the right and stops when it reaches the right limit switch.
- 5. Turn off the upper switch.
- **6.** Turn on and leave on the middle switch. The nut moves to the left and stops when it reaches the left limit switch.
- 7. Turn off the middle switch.

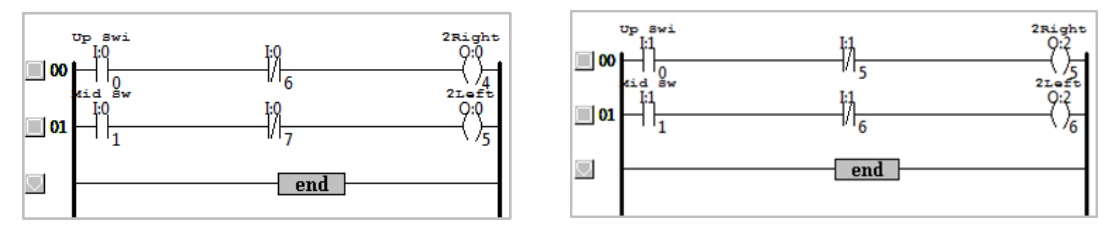

MicroLogix 1000

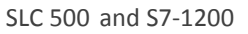